| NDHIN Clinical Portal<br>Quick Reference Guide                                                                                                    |                                                                                                    |
|----------------------------------------------------------------------------------------------------|----------------------------------------------------------------------------------------------------|
| <pre>bucket of the second of the second of t</pre> | <ul> <li>Clinical Portal Link</li> <li><sup>IIII</sup> Single Sign-On users launch NDHIN from electronic health record system and do not get a separate login screen https://hie.ndhin.com/concerto/Concerto.htm</li> <li>Log In (All other users)</li> <li>Enter User ID/Password and click Login</li> <li>Click Accept on the Disclaimer screen</li> <li>Patient Search (non-single sign on users)</li> <li>Select from Recent Patient List or enter Medical Record Number and corresponding facility OR (LastName, First Name, DOB)</li> <li>Click Search</li> <li>Once a list populates, click anywhere on the correct patient row to access patient data</li> <li>In the next window, if presented with Access Sealed patient, select the Reason, and click Break Privacy Seal</li> </ul> Patient Summary <ul> <li>Click to view patient demographics, emergency contact, Primary Care Providers, allergies, problems, medications, encounter history and procedures</li> </ul> PDMP (available to users with prescribing authority and pharmacists) <ul> <li>Click PDMP for ND Prescription Drug Monitoring Program Information</li> </ul> Monitoring Program Information MUIS Immunizations to view vaccinations administered to patients and vaccinations administered to patients and vaccinations administered to patients and vaccination on Vital Signs are often found in Incoming CCD Dynamic Documents <ul> <li>Click to view the Continuity of Care Document which includes all information in the NDHIN Clinical Portal for the patient</li> <li>Click to print, download, or customize the information to include in the document</li> </ul> |
| NORTH<br>Dakota Health Information Network                                                                                                    | <ul> <li>Laboratory Reports</li> <li>Click Laboratory, then any subfolders for appropriate lab.</li> <li>Hover the mouse over a document title to view</li> </ul>                                                                                                    |

#### Hover the mouse over a document title to view document details

Be Legendary.<sup>™</sup> INFORMATION TECHNOLOGY

# **NDHIN Clinical Portal**

## **Quick Reference Guide**

#### 💷 Patient Summary

#### 💊 PDMP

- NDIIS Immunizations
- Tital Signs Flow Sheet
- Dynamic Documents (1)
- Laboratory (26 / 70)
  - Blood Gases (1)
  - Chemistry (1 / 31)
  - Hematology (25 / 36)
  - Laboratory (2)
- Microbiology (2 / 7)
- Radiology (10)
  - CAT Scan (4)
  - Radiology (6)
- Transcribed Documents (6)
  - Consult Report (1)
  - Discharge Summary (1)
  - ED Visit Notes (1)
  - Encounter Summary (1)
  - HP (1)
- Operative Notes (1)
- Transcriptions (2)

#### MOUSE, Mickey SEX Male DOB Feb-10-1947 (74y)

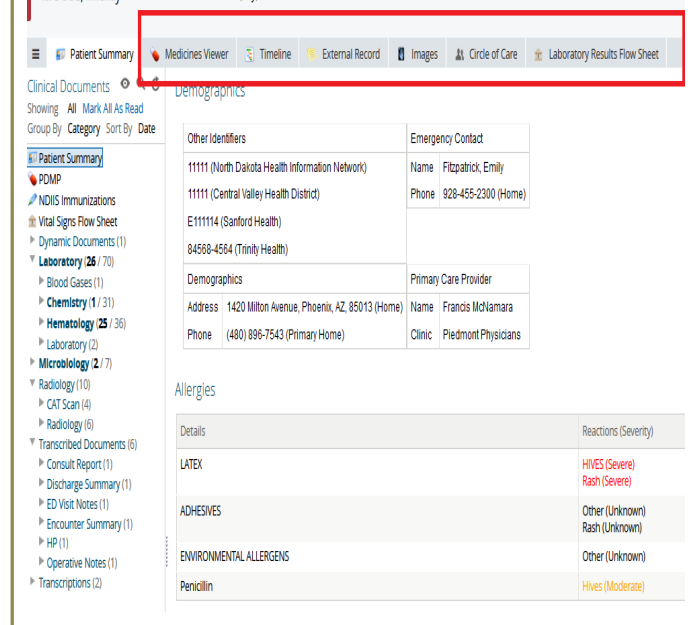

### NDHIN Help Desk

Be Legendary.™

Call 24/7 (844)335-6253 Email: <u>NDHINSupport@koblegroup.com</u>

Cota | Health Information Network

INFORMATION TECHNOLOGY

#### Laboratory Reports cont'd

- Abnormal test results are displayed in RED with one asterisk (\*)
- Critically abnormal test results are displayed in RED with two asterisks (\*\*)

#### Radiology Reports/ Images

- Click Radiology, then any subfolders for appropriate radiology study
- Hover the mouse over a document title to view document details
- Click on the document to view the complete report
- To see associated *Images*, use *Images* tab

#### **Transcribed Documents**

- Click Transcribed Documents, then any subfolders for appropriate document
- Hover the mouse over a document title to view document in its entirety

#### **Medicines Viewer**

- Click Medicines Viewer tab to view prescription information populated by Dr. First from pharmacies across ND for patients with ND zip codes.
  - To print, depending on browser, Right Click to get print

option, or use the browser features by clicking the = in the upper right corner for browser print option

#### Timeline

- Click to get a quick reference visual of the encounter histories.
- Hover over each "data point" to see the available patient information; click on the data points on lower section to view reports.

## External Record (available to users with prescribing authority; nurses and pharmacists)

- Click to search/query patient information outside ND
  - Enter an SSN for an exact match
- Click Specific/Add to select the HIN to search/ query
- Search the HIN
- View External Documents

#### Images

.

- Click to view all available Images
- Select up to 4 images by checking the appropriate box to see side-by-side comparisons
- A "Green Dot" indicates the image is available to View
- A "Yellow Dot" indicates the image is Archived but can load to view
- Click to load and view the image.